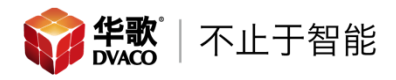

## 英国 Rako 瑞科-WCM 有线场景面板系统认证说明

## 概述:

Rako WCM 有线场景面板可以实现对 Rako 系统灯光,窗帘,场景等功能的控制。 WCM 有线场景面板通过科龙端子使用网线与总线供电模块相连,场景面板从总线 供电模块取电并进行通讯。Rako 有线场景面板一共有 5 款, 2 键, 3 键, 6 键, 7 键和 10 键,它们系统认证方式相同。

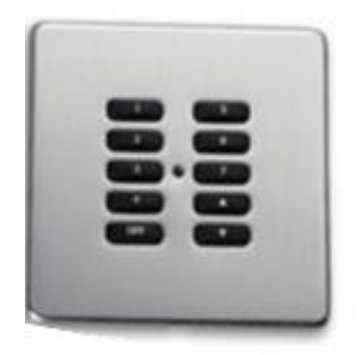

系统搭建图例:

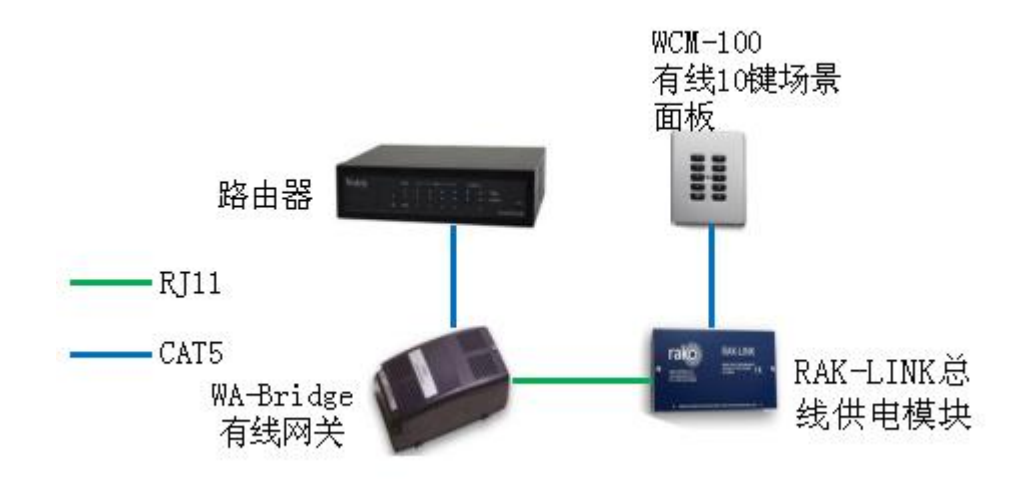

## 技术参数:

供电: 12-18VDC 总线供电模块供电 通讯方式: Rakom 总线通讯 端口: 8 路科龙端子 尺寸: 50x50x36mm

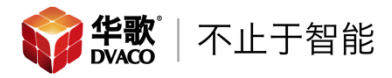

## 一、 Rako WCM 有线场景面板的接线和安装

准备工作:安装前必须切断电源避免造成电击,使用网线连接场景面板的
 8 路科龙端子和总线供电模块。

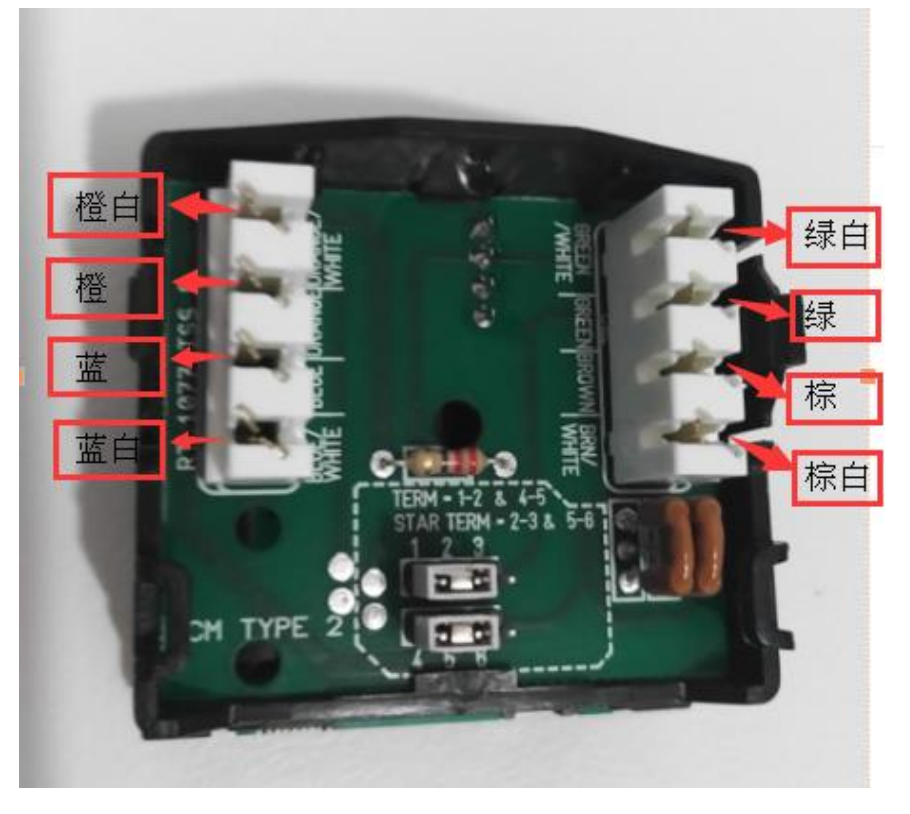

- 2、 模块安装
   螺丝固定安装:通过底盒螺丝孔使用螺丝将模块固定安装
- 二、 将 Rako WCM 有线场景面板加入 Rako 系统中
- 1、打开 Rako 软件,确保 WA-bridge 有线网关和 RAK-LINK 总线供电模块的接线 正确并认证。

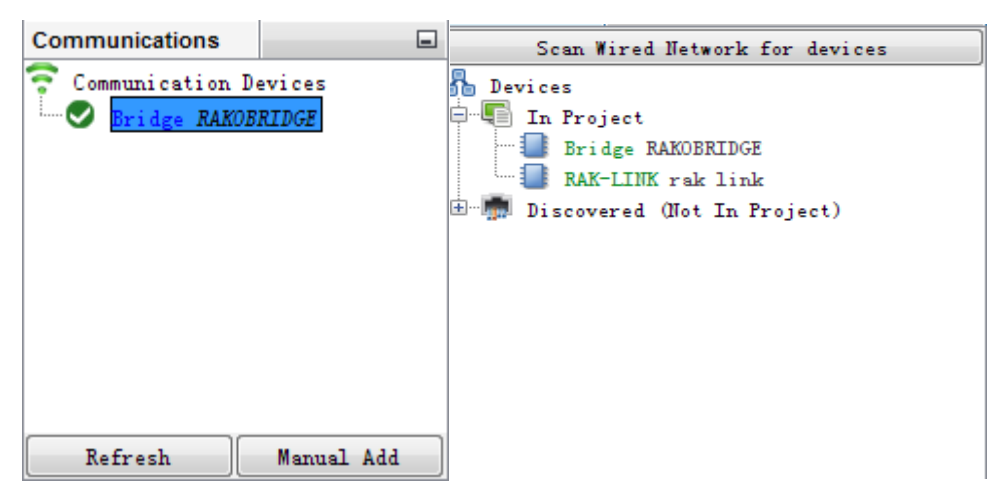

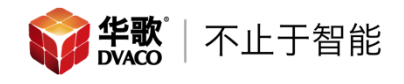

2、点击添加设备,选择有线设备中的有线面板,点击下一步。

| 💀 New Device Vizard                                                                                 |                                              | × |
|----------------------------------------------------------------------------------------------------|----------------------------------------------|---|
| Steps                                                                                               | Select Device                                |   |
| <ol> <li>Select Device</li> <li>Name Device</li> <li>Assign to room</li> <li>Link Device</li> </ol> | Choose Device Type Please choose device type |   |
|                                                                                                    | O Any O Wired O Wireless                     |   |
|                                                                                                    | WADMX<br>WA-HEX<br>WAPIR                     |   |
|                                                                                                    | WAVFR<br>WAVMI<br>WCM-D                      |   |
|                                                                                                    | WICUB<br>WIED150CV1<br>WIED30CV4             |   |
| 有线面板                                                                                                | WLED45CC1<br>WSR-DALI<br>WSR-DMX             |   |
| 10 and but has                                                                                      | WCM (Wired Plate)<br>Uther                   | ~ |
|                                                                                                    |                                              |   |
|                                                                                                    | < Back Next > Finish Cancel Help             |   |

3、有线面板的名称需要自己设置,输入面板的名称,然后点击下一步。

| 😳 New Device Vizard                                                                |                                          |
|------------------------------------------------------------------------------------|------------------------------------------|
| Steps<br>1. Select Device<br>2. Name Device<br>3. Assign to room<br>4. Link Device | Nume Device                              |
|                                                                                    | Device Name<br>WCM (Wired Plate)         |
|                                                                                    |                                          |
|                                                                                    | <eack next=""> Einish Cancel Help</eack> |

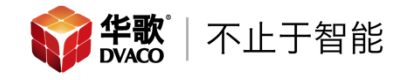

4、选择需要面板控制的房间,通道不需要选择,点击下一步

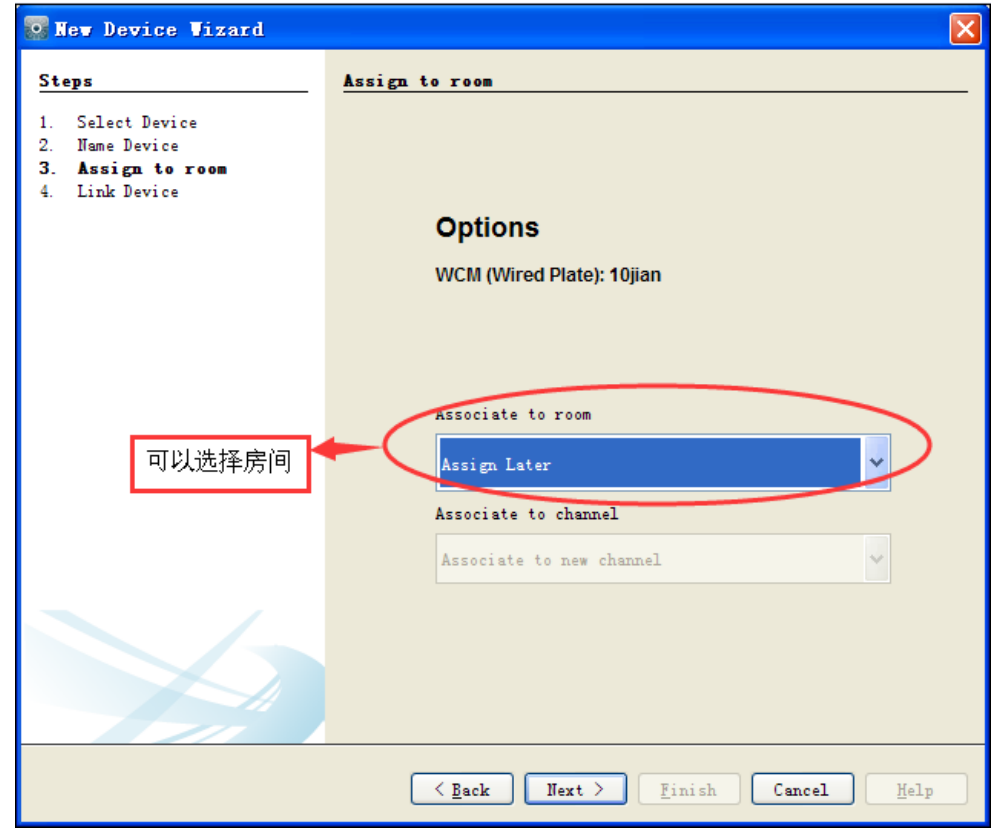

5、按住提示的两个按键,进度条走到尽头后,点击完成。

| 📴 New Device Vizard                                                                                 | ×                                                        |
|----------------------------------------------------------------------------------------------------|----------------------------------------------------------|
| Steps                                                                                               | Link Device                                              |
| <ol> <li>Select Device</li> <li>Name Device</li> <li>Assign to room</li> <li>Link Device</li> </ol> | Device Setup Mode<br>WCM (Wired Plate)                   |
| 按住提示的<br>两个按键                                                                                       | Press and hold button G & I until plate starts to flash. |
|                                                                                                    | Add as Virtual Device Add (Send Device Poll)             |
|                                                                                                    | Waiting for device to enter setup                        |
|                                                                                                    |                                                          |
|                                                                                                    | < Back Next > Finish Cancel Help                         |

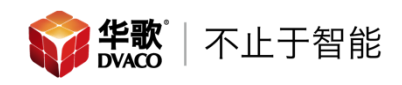

6、此时 WCM 有线场景面板已经添加进系统里了,在此界面可以对场景面板进行 设置。

| WCM (Wired Plate)                | Description: 10jian Device Status: Online: Version 1.1.8                                |
|----------------------------------|-----------------------------------------------------------------------------------------|
|                                  | Room: 1 [Rn: 9 ]                                                                        |
| Button Config (Mapping) Disa     | le Inputs Diagnostics Extras Data Iransfer                                              |
| Mappings                         | Keypad Output Action                                                                    |
| $1 - A \rightarrow Scene 1$      | Leď s Required Buttons Leď s Room:                                                      |
| 2 - B -> Scene 2                 | Local Room                                                                              |
| 3 - C -> Scene 3                 | Channel:                                                                                |
| 4 - D -> Scene 4<br>5 - E -> Off | Off B G Off All Channels                                                                |
| 6 - G -> Fade Up+Stop            | Action:                                                                                 |
| 7 - I -> Fade Down+Stop          | Scene Y                                                                                 |
| 8 - Disabled                     | Off D I Off                                                                             |
| 9 - Disabled                     | Off E J Off                                                                             |
| 10 - Disabled                    | Seene Sure 1                                                                            |
| 12 - Disabled                    | Mapping Options Scene 1                                                                 |
| 13 - Disabled                    | ✓ Inabled Fade Rate                                                                     |
| 14 - Disabled                    | Send Stop On Release                                                                    |
| 15 - Disabled                    | Irigger on Press V                                                                      |
| 16 - Disabled                    | Input Longer than 🗸                                                                     |
| 17 - Disabled                    |                                                                                         |
| 19 - Disabled                    |                                                                                         |
| 20 - Disabled                    | 0 😴 Seconds                                                                             |
| 21 - Disabled                    | Don't Update Previous Room WCM020 - Standard 2 Button - 1 Scene and Off 🔼 Load Template |
| 22 - Disabled                    | LED's Fade After WCM030 - Standard 3 Button - 3 button curtain/blind                    |
| 23 - Disabled                    | LED Level Override WCM040 - Standard 4 Button - 1 Scene and Off with me Save Template   |
| 24 - Disabled                    | WCM041 - Standard 4 Button - 1 Scene and Off with se                                    |
|                                  | WCM070 - Standard 7 Button - 4 Scenes and Off with r                                    |
|                                  | WONOTI = Contain & Diral = T=Dutter Orbertal Advanced                                   |
| Save                             |                                                                                         |

常见问题:

如果无法认证,请检查此设备接线是否正确,网络是否通畅。